#### BAB IV HASIL DAN PEMBAHASAN

#### 4.1 Perangkat Lunak (Software)

Perangkat lunak yang dibutuhkan dalam merancang system informasi layanan pada mebel jati ukir jepara h. Rachmat adalah:

- 1. Sistem Operasi Microsoft Windows 7
- 2. Bahasa Pemrograman PHP, HTML5, CSS
- 3. Sublime text
- 4. jQuery Mobile
- 5. MySQL
- 6. Xampp win 32 1.7.0
- 7. Browser Mozilla Firefox / Chrome.

#### 4.2 Perangkat Keras (Hardware)

Perangkat keras yang digunakan dalam merancang system informasi pada mebel jati ukir jepara h. Rachmat adalah satu unit Laptop *Asus X45U* dengan spesifikasi sebagai berikut:

- 1. Prosesor : intel® celeron®
- 2. CPU 1007U @ 1.50GHz 1.50GHz, RAM 2.00 GB,
- 3. Mouse,
- 4. Flashdisk 8 GB

#### 4.3 Hasil Implementasi

Hasil implementasi pada Aplikasi ini terdiri dari form-form sebagai berikut:

#### 4.3.1 Tampilan Home sebelum Login Pelanggan

Tampilan halaman sebelum login dimana Pelanggan dapat melihat beranda, produk, tentang kami, cara beli, kontak dari mebel jati ukir jepara H.Rachmat dan Pelanggan melakukan login dari halaman tersebut, di tunjukan pada gambar 4.1

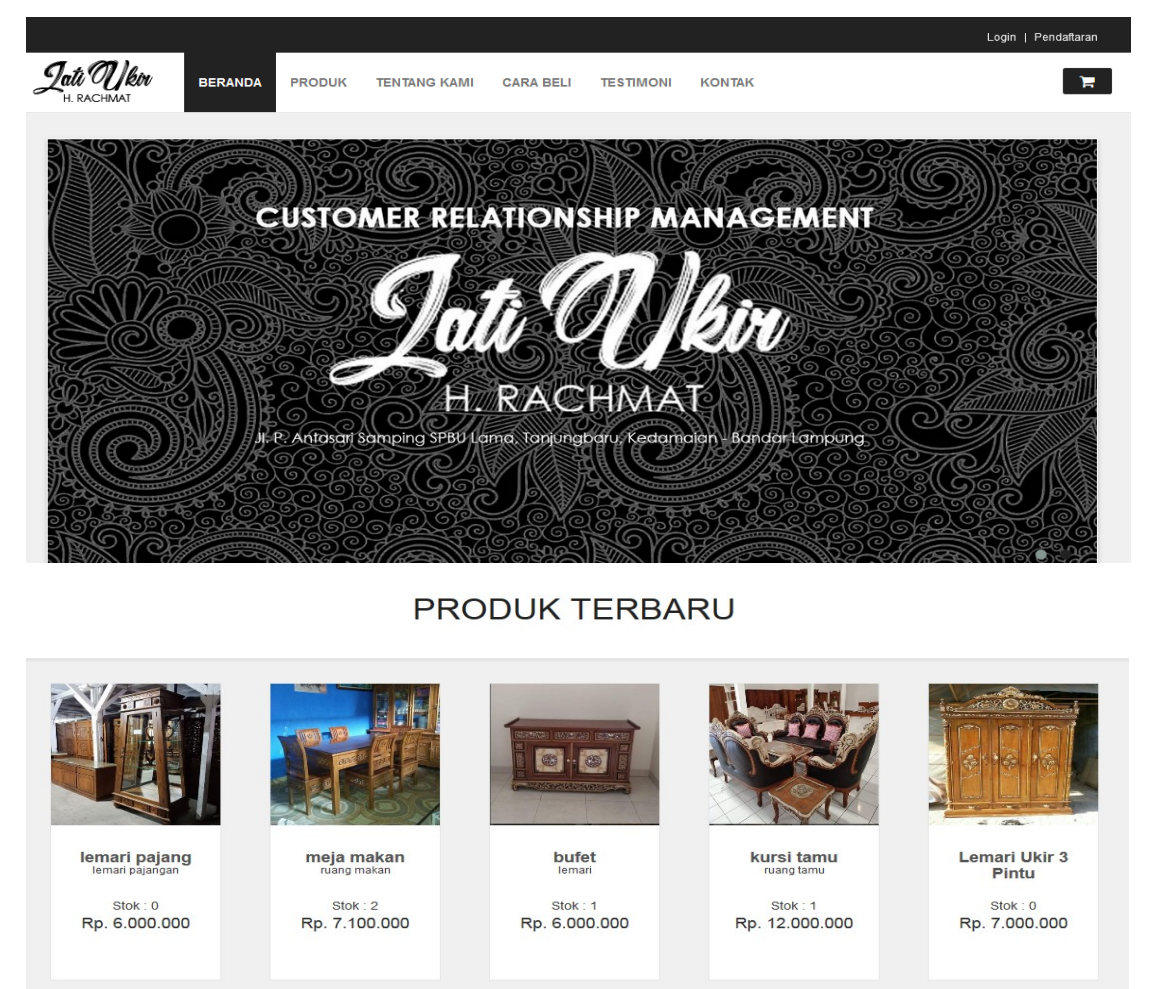

Gambar 4.1 Tampilan Home sebelum Login

#### 4.3.2 Tampilan Pendaftaran

Halaman pendaftaran registrasi digunakan Pelanggan untuk melakukan pendaftaran untuk bisa melakukan proses pemesanan maupun komplain pada mebel jati ukir H.Rachmat. Di tunjukan gambar 4.2

# Akun Baru

#### Belum terdaftar menjadi konsumen kami?

Sangat mudah selesai hanya dalam 1 menit sudah menjadi komsumen kami! Dengan menjadi konsumen kami dapat bertransaksi dengan mudah

Jika anda ada pertanyaan, mohon hubungi kami pada halaman kontak. Selamat berbelanja.

| Nama                      |   |
|---------------------------|---|
| fela mustika              |   |
| Kabupaten/Kota            |   |
| PESAWARAN                 | • |
| Alamat Lengkap            |   |
| damc wiyono gedong tataan |   |
| Telepon                   |   |
| 085659994617              |   |
| Email                     |   |
| felamustika18@gmail.com   |   |

#### Gambar 4.2 Tampilan Pendaftaran

#### 4.3.3 Tampilan Login

Halaman Login digunakan Pelanggan untuk melakukan login untuk bisa melakukan proses pemesanan maupun komplain produk pada mebel jati ukir H.Rachmat. Di tunjukan gambar 4.3

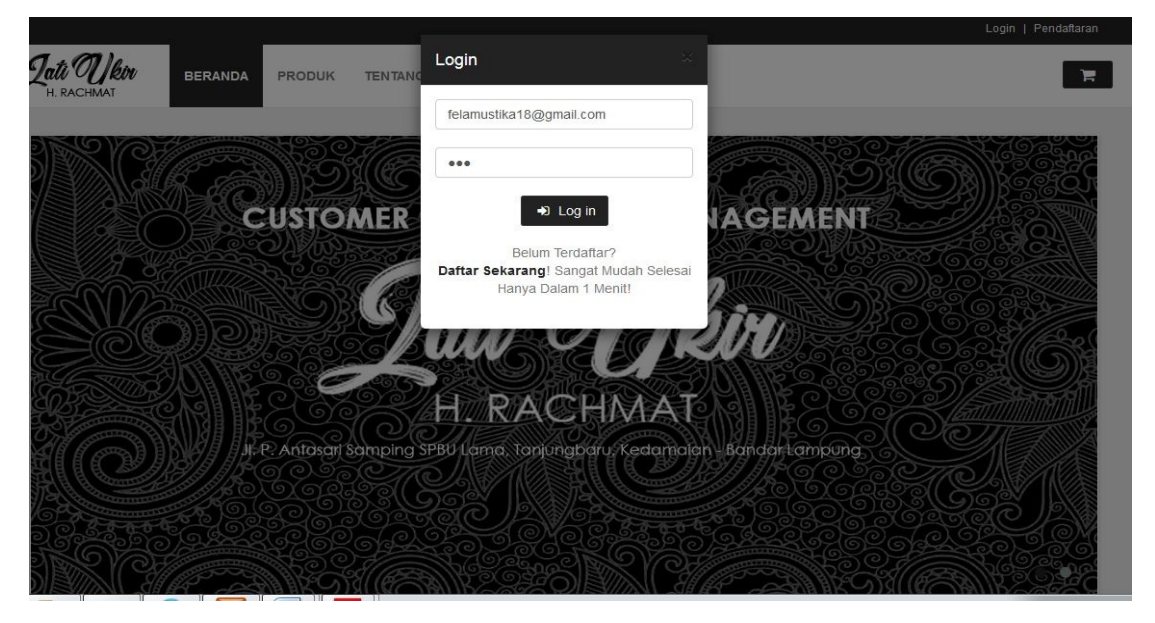

Gambar 4.3 Tampilan Login

### 4.3.4 Tampilan Beranda Setelah Login

Pada halaman ini Pelanggan dapat melakukan pemesanan produk dan komplain, Pelanggan juga dapat melihat beranda, produk , tentang kami, cara beli, kontak, quisioner, pesanan, profil pada mebel kati ukir H.Rachmat. Di tunjukan pada gambar 4.4

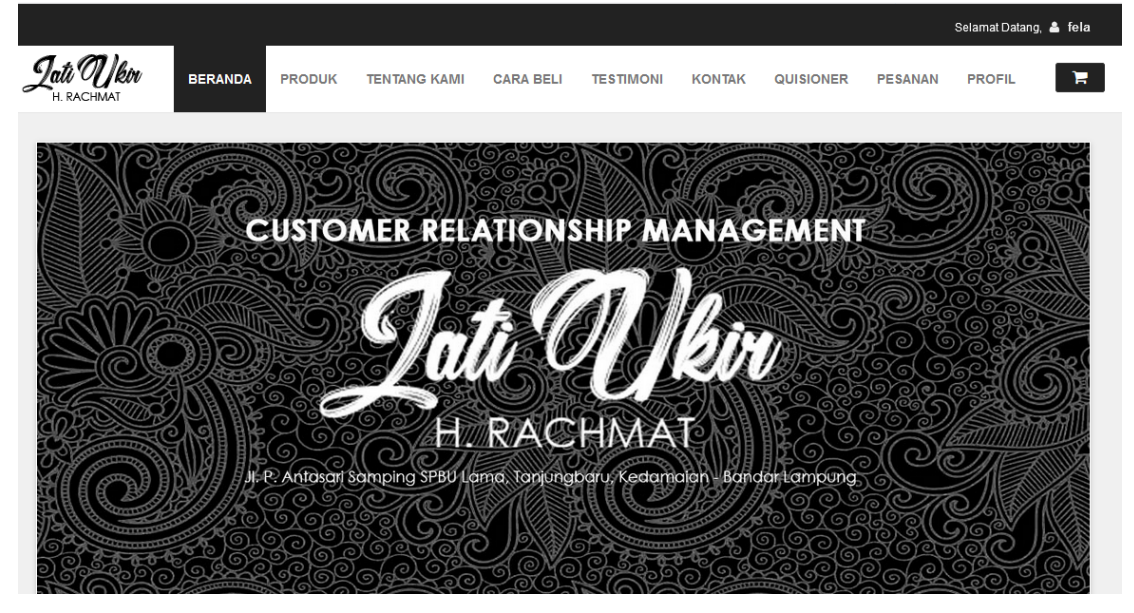

Gambar 4.4 Tampilan beranda setelah login

## 4.3.5 Tampilan Produk

Pada halaman ini Pelanggan dapat melakukan pemesanan atau pembelian produk pada mebel kati ukir H.Rachmat. Di tunjukan pada gambar 4.5

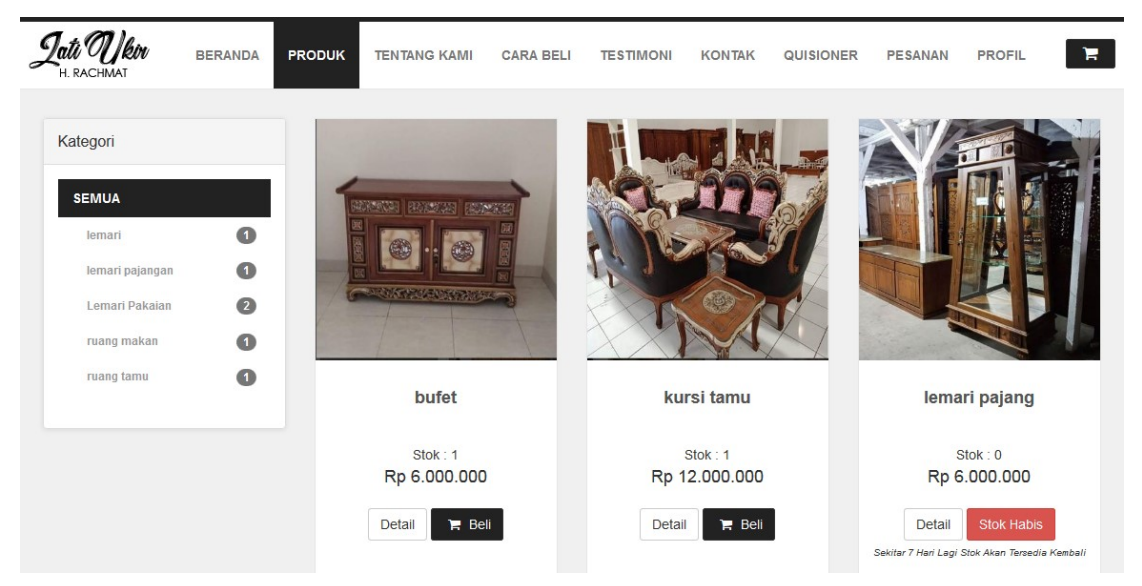

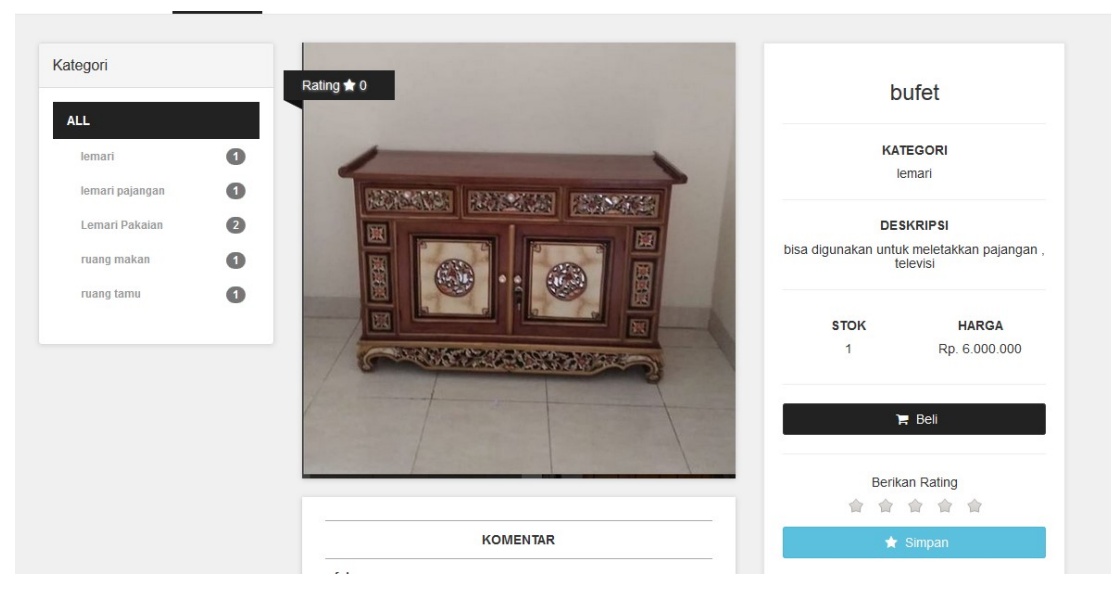

Gambar 4.5 Tampilan Produk

## 4.3.6 Tampilan Tentang Kami

Pada halaman ini Pelanggan dapat melihat profil perusahaan dari mebel jati ukir pada mebel jati ukir H.Rachmat. Di tunjukan pada gambar 4.6

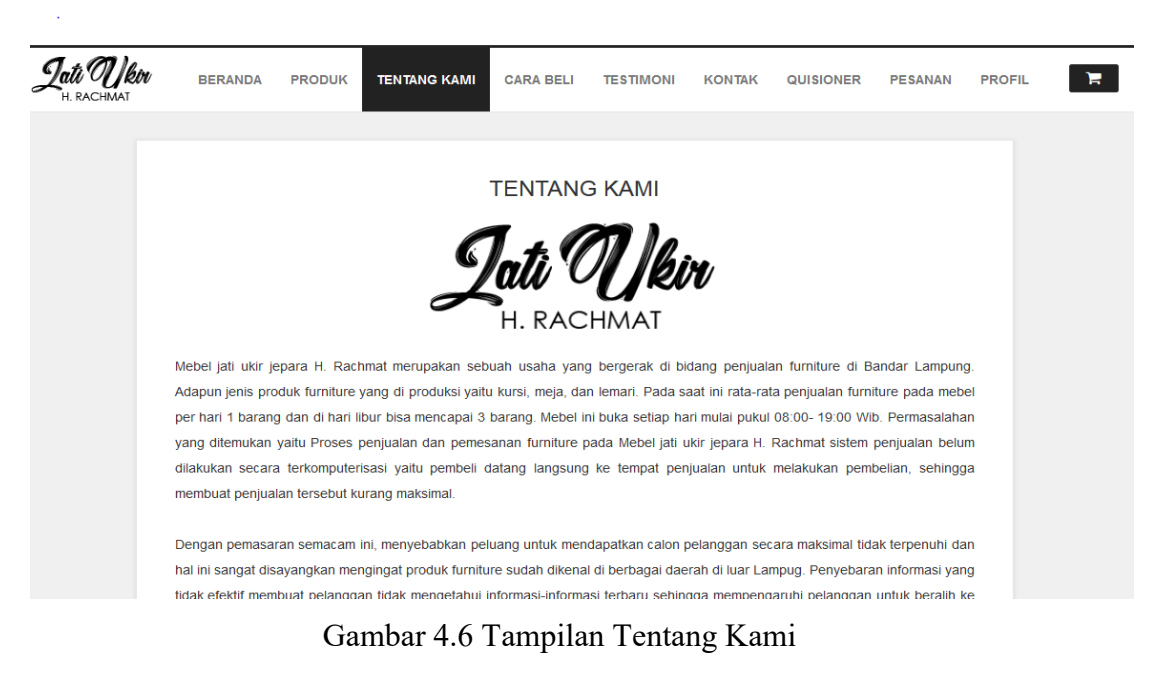

## 4.3.7 Tampilan Cara Beli

Pada tampilan halaman ini menjelaskan prosedur atau tata cara pembelian dari mebel jati ukir pada mebel jati ukir H.Rachmat. Di tunjukan pada gambar 4.7

| Lati Ukin<br>H. RACHMAT | BERANDA PRODUK TENTANG KAMI CARA BELI TESTIMONI KONTAK QUISIONER PESANAN PROFIL                                                                                               |
|-------------------------|----------------------------------------------------------------------------------------------------|
|                         |                                                                                                    |
|                         | CARA BELI                                                                                                    |
|                         | 1. Mohon untuk mendaftar pada halaman ini dan silahkan login terlebih dahulu                                                                                                  |
|                         | 2. Pilih produk yang ingin Anda beli, klik 🛛 🙀 Beli                                                                                                    |
|                         | 3. Setelah itu Anda akan diarahkan ke hamalaman <b>Cart</b> , ubah kuantitas sesuai dengan kebutuhan Anda. Pembelian minimal 4 Pcs akan mendapatkan harga grosir              |
|                         | 4. Untuk memilih produk lain klik Continue Shopping ulangi langkah nomor 2                                                                                                    |
|                         | 5. Jika Anda sudah selesai memilih produk klik Finish Shopping > untuk menyelesaikan transaksi                                                                                |
|                         | 6. Setelah itu Anda akan diarahkan ke hamalaman Profil, Anda dapat mencetak faktur pembelian dan upload bukti transfer melalui<br>menu yang sudah disediakan pada halaman ini |
|                         | 7. Mohon mentransfer sesuai dengan jumlah grand total pembelian Anda ke :                                                                                                    |
|                         |                                                                                                    |

Gambar 4.7 Tampilan Cara Beli

## 4.3.8 Tampilan Testimoni

Pada tampilan halaman testimoni membuktikan bahwa produk yang dijual oleh mebel ini terjamin. di tunjukan pada gambar 4.8

| <b>Jati Wk</b><br>H. RACHMAT | W BERANDA          | PRODUK         | TENTANG KAMI     | CARA BELI       | TESTIMONI | KONTAK | QUISIONER | PESANAN | PROFIL | Ħ |
|------------------------------|--------------------|----------------|------------------|-----------------|-----------|--------|-----------|---------|--------|---|
|                              |                    |                |                  | Testin          | noni      |        |           |         |        |   |
|                              | Berikut adalah tes | stimonial dari | beberapa pelangg | an Jati Ukir Ra | achmat.   |        |           |         |        |   |
|                              | fela<br>barang t   | erbaik         |                  |                 |           |        |           |         |        |   |

Gambar 4.8 Tampilan Testimoni

## 4.3.9 Tampilan Kontak

Pada tampilan halaman Kontak menjelaskan nomor telepon email mebel jati ukir yang bisa dihubungi oleh Pelanggan, di tunjukan pada gambar 4.9

| <b>Lati Wi</b><br>H. RACHMAT                                | BERANDA                                                                                                    | PRODUK                                                      | TENTANG KAMI                                                              | CARA BELI                                     | TESTIMONI             | KONTAK                                 | QUISIONER                                                      | PESANAN                                   | PROFIL | Ħ |
|-------------------------------------------------------------|----------------------------------------------------------------------------------------------------|-------------------------------------------------------------|---------------------------------------------------------------------------|-----------------------------------------------|-----------------------|----------------------------------------|----------------------------------------------------------------|-------------------------------------------|--------|---|
|                                                             | Silahkan hubungi k<br>pada proses pemer<br><b>Q Alamat</b><br>J. P. Antasari Sampin<br>Tanjungbaru, Kedama<br>Bandar Lampung | tami untuk ir<br>sanan produ<br>ng SPBU Lama<br>alan        | nformasi atau meng<br>ik kami.<br><b>&amp;</b> Te<br>a 0721 24            | KONT<br>gunjungi gerai l<br>elephone<br>50582 | 'AK<br>kami jika Anda | membutuhka<br>N L<br>jatiuki<br>www.ja | an atau mengal<br>ayanan E<br>rrachmat@gma<br>atiukirrachmat.@ | ami kendala<br>lektronik<br>il.com<br>com |        |   |
| Page<br>• Home<br>• Produk<br>• Tentang Kami<br>• Cara Beli |                                                                                                    | Temui I<br>Jati Ukir<br>JI. P. Anta<br>Tanjungb<br>Bandar L | Kami di :<br>H. Rachmat<br>asari Samping SPBU<br>aru, Kedamaian<br>ampung | Lama                                          |                       |                                        | S                                                              | Stay in touch                             |        |   |

Gambar 4.9 Tampilan Kontak

## 4.3.10 Tampilan Quisioner

Pada tampilan halaman Quisioner memberikan beberapa pertanyaan yang di tujukan pada Pelanggan mebel jati ukir sehingga diketahui seberapa besar kepuasan pelanggan terhadap mebel jati ukir,di tunjukan pada gambar 4.10

| <b>Lati Ukin</b><br>H. RACHMAT | BERANDA                                                                                                    | PRODUK                    | TENTANG KAMI       | CARA BELI          | TESTIMONI    | KONTAK | QUISIONER | PESANAN | PROFIL | Ħ |
|--------------------------------|----------------------------------------------------------------------------------------------------|---------------------------|--------------------|--------------------|--------------|--------|-----------|---------|--------|---|
|                                |                                                                                                    |                           |                    |                    |              |        |           |         |        |   |
|                                | Mohon isi quisione                                                                                                    | er dibawah ir             | ni dengan yang seb | QUISIC<br>enarnya. | NER          |        |           |         |        |   |
|                                | 1. Jenis Kelar<br>© Lakilaki                                                                                                    | min                       |                    |                    |              |        |           |         |        |   |
|                                | Peremputer Peremputer Peremput | an                        |                    |                    |              |        |           |         |        |   |
|                                | <ol> <li>Pekerjaan</li> <li></li></ol>                                                                                                    | negeri                    |                    |                    |              |        |           |         |        |   |
|                                | Pegawai                                                                                                    | swasta                    |                    |                    |              |        |           |         |        |   |
|                                | <ul> <li>Vviraswas</li> <li>Lainnya</li> </ul>                                                                                                    | sta                       |                    |                    |              |        |           |         |        |   |
|                                | 3. Seberapa b<br>◎ Sangat S                                                                                                    | <b>esar anda r</b><br>uka | menyukai produk y  | ∕ang dijual pa     | da mebel kam | i?     |           |         |        |   |
|                                | Suka                                                                                                    |                           |                    |                    |              |        |           |         |        |   |
|                                | Cukup Su                                                                                                    | uka                       |                    |                    |              |        |           |         |        |   |
|                                | Tidak Sul                                                                                                    | ka                        |                    |                    |              |        |           |         |        |   |
|                                | 4 B                                                                                                    |                           |                    |                    |              |        |           |         |        |   |

Gambar 4.10 Tampilan Quisioner

## 4.3.11 Tampilan Pesanan

Pada halaman Pesanan, Pelanggan dapat mengetahui histori belanjanya status produk sudah dikirim atau belum , Rancangan halaman ini dapat dilihat pada gambar 4.11

| <b>ali Ujkin</b><br>H. RACHMAT                                                                                      | BERANDA                                                | PRODUK                                                | TENTANG                                                                               | KAMI                                                            | CARA BELI                                                                    | TESTIMONI                              | KONTAK           | QUISIONER | PESANAN | PROFIL                                  | F   |
|----------------------------------------------------------------------------------------------------|--------------------------------------------------------|-------------------------------------------------------|---------------------------------------------------------------------------------------|-----------------------------------------------------------------|------------------------------------------------------------------------------|----------------------------------------|------------------|-----------|---------|-----------------------------------------|-----|
|                                                                                                    |                                                        |                                                       |                                                                                       |                                                                 |                                                                              |                                        |                  |           |         |                                         |     |
|                                                                                                    |                                                        |                                                       |                                                                                       |                                                                 | History B                                                                    | Belanja                                |                  |           |         |                                         |     |
|                                                                                                    |                                                        |                                                       |                                                                                       |                                                                 |                                                                              |                                        |                  |           |         | Log                                     | out |
| Tanggal                                                                                                    | No. Faktur                                             | Total                                                 | (Rp)                                                                                  | Status                                                          |                                                                              |                                        |                  |           | Bu      | kti Transfer                            |     |
| Tanggal<br>19 Februari 2020                                                                                         | No. Faktur                                             | Total                                                 | (Rp)<br>12,000,000                                                                    | Status<br>Selesai, Ba                                           | arang Telah Diterii                                                          | ma Pelanggan (202                      | 20-02-19 15:19:2 | 7)        | Bu      | kti Transfer<br>Lihat                   |     |
| Tanggal<br>19 Februari 2020<br>18 Februari 2020                                                                     | No. Faktur<br>NF-0009<br>NF-0003                       | Total                                                 | (Rp)<br>12,000,000<br>6,000,000                                                       | Status<br>Selesai, Ba<br>Konfirmasi                             | arang Telah Diterin<br>Pembayaran                                            | ma Pelanggan (202                      | 20-02-19 15:19:2 | 7)        | Bu      | kti Transfer<br>Lihat                   |     |
| Tanggal           19 Februari 2020           18 Februari 2020           18 Februari 2020                            | No. Faktur<br>NF-0003<br>NF-0003<br>NF-0004            | Total                                                 | (Rp)<br>12,000,000<br>6,000,000<br>6,000,000                                          | Status<br>Selesai, Ba<br>Konfirmasi<br>Pembayara                | arang Telah Diterin<br>Pembayaran<br>an Telah Diterima                       | ma Pelanggan (202                      | 20-02-19 15:19:2 | 7)        | Bu      | kti Transfer<br>Lihat<br>Lihat          |     |
| Tanggal           19 Februari 2020           18 Februari 2020           18 Februari 2020           17 Februari 2020 | No. Faktur<br>NF-0009<br>NF-0004<br>NF-0004<br>NF-0002 | Total           9           3           4           2 | (Rp)           12,000,000           6,000,000           6,000,000           7,000,000 | Status<br>Selesai, Ba<br>Konfirmasi<br>Pembayara<br>Selesai, Ba | arang Telah Diterin<br>Pembayaran<br>an Telah Diterima<br>arang Telah Diteri | ma Pelanggan (202<br>ma Pelanggan (202 | 20-02-19 15:19:2 | 7)        | Bu      | kti Transfer<br>Lihat<br>Lihat<br>Lihat |     |

Gambar 4.11 Tampilan Pesanan

## 4.3.12 Tampilan Profil

Pada halaman Profil Pelanggan dapat mengetahui data diri dapat mengubah nama email dan password , Rancangan halaman ini dapat dilihat pada gambar 4.12

| <b>Lati Wikin</b><br>H. RACHMAT | BERANDA | PRODUK  | TENTANG KAMI | CARA BELI     | TESTIMONI     | KONTAK | QUISIONER | PESANAN | PROFIL | F |
|---------------------------------|---------|---------|--------------|---------------|---------------|--------|-----------|---------|--------|---|
|                                 |         |         |              |               |               |        |           |         |        |   |
|                                 |         |         |              | Pro           | fil           |        |           |         |        |   |
|                                 |         | Email   |              | felamustika18 | @gmail.com    |        |           |         | Logou  | t |
|                                 |         | Nama    |              | fela          |               |        |           |         |        |   |
|                                 |         | No. Tel | epon :       | 08565999461   | 7             |        |           |         |        |   |
|                                 |         | Kabupa  | aten/Kota :  | PESAWARAN     |               | •      |           |         |        |   |
|                                 |         | Alamat  | Lengkap :    | damc wiyono g | gedong tataan |        |           |         |        |   |
|                                 |         |         |              | Ubah          |               |        |           |         |        |   |
|                                 |         | GANT    | PASSWORD     |               |               |        |           |         |        |   |
|                                 |         | Passw   | rord Lama :  | Password Larr | ia            |        |           |         |        |   |
|                                 |         | Passw   | ord Baru :   | Password Bar  | u             |        |           |         |        |   |

Gambar 4.12 Tampilan Profil Pelanggan

#### 4.3.13 Tampilan Keranjang Belanja

Pada halaman Keranjang Belanja ,pelanggan dapat mengetahui Produk yang telah dipesan , Rancangan halaman ini dapat dilihat pada gambar 4.13

| <b>ati Ukir</b><br>H. RACHMAT      | BERANDA        | PRODUK         | TENTANG KAMI        | CARA BELI | TESTIMONI                | KONTAK          | QUISIONER | PESANAN                        | PROFIL                          | F                   |
|------------------------------------|----------------|----------------|---------------------|-----------|--------------------------|-----------------|-----------|--------------------------------|---------------------------------|---------------------|
| Keranja                            | ang B          | elanja         | a                   |           |                          |                 |           | Total Pem                      | esanan                          |                     |
| Berikut adalah dafta               | ar barang yang | ada pada kerar | ijang belanja anda. |           |                          |                 |           | JiMohon trans<br>Grand Total d | ifer sesuai deng<br>ibawah ini. | an                  |
| Produk                             |                |                | Qty                 |           | Jumlah (Rp)<br>6.000.000 |                 | 8         | Rp.                            | Grand To<br>6.000.00            | otal<br><b>0</b> ,- |
| <ul> <li>Lanjut Berbela</li> </ul> | anja           |                |                     | 2 Upd     | late Total Sel           | esai Berbelanja | • >       | Bank Tran                      | sfer                            |                     |
|                                    |                |                |                     |           |                          |                 |           | Mohon melaki<br>akun Bank dit  | ukan transfer ke<br>bawah ini.  |                     |

Gambar 4.13 Tampilan Keranjang Belanja

## 4.3.14 Rating Produk

Pada halaman ini pelanggan dapat melihat berapa orang yang menyukai produk dan dapat pula menberikan rating terhadap produk dari mebel jati ukir. halaman ini dapat dilihat pada gambar 4.14

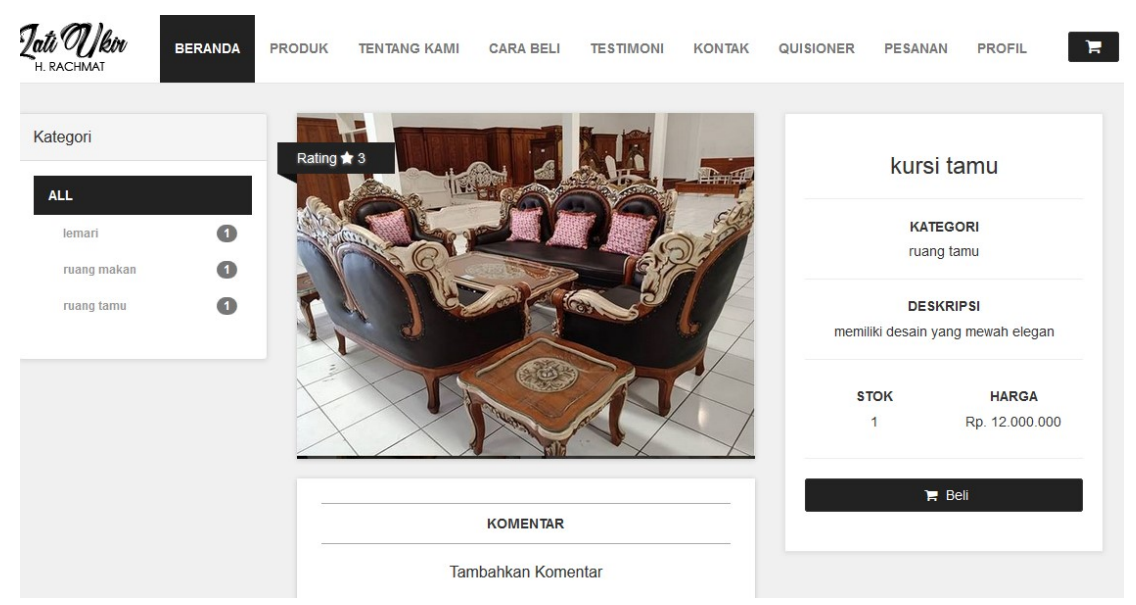

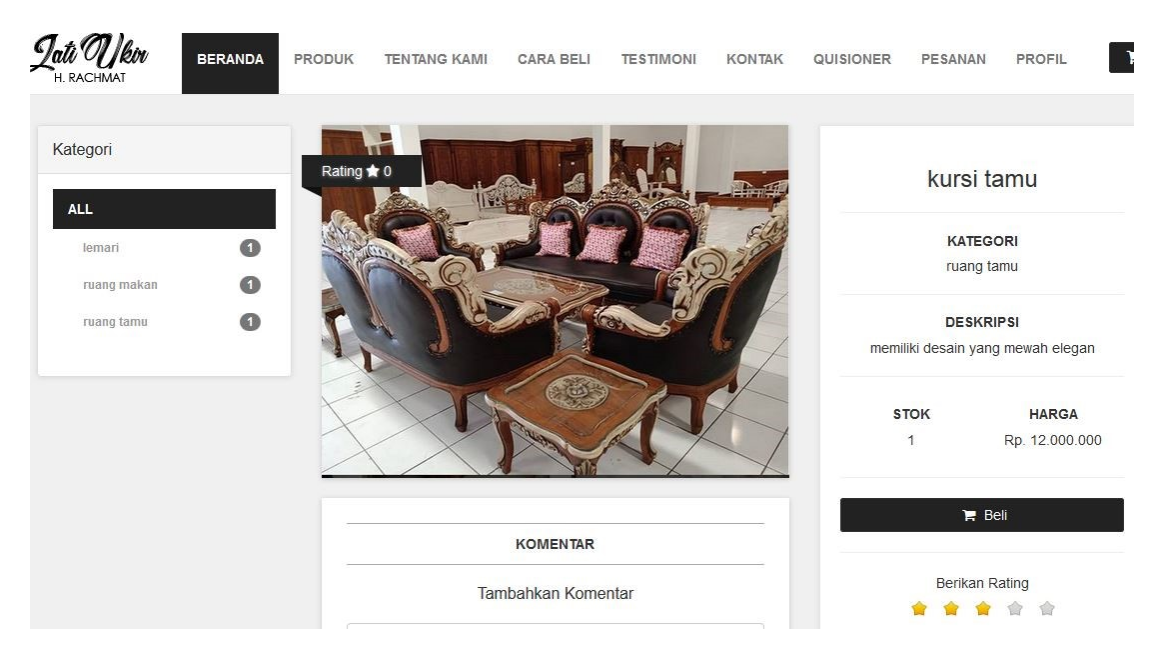

Gambar 4.14 Tampilan Rating Produk

## 4.3.15 Tampilan Login Admin

Pada halaman ini admin diminta untuk memasukkan username dan password ,halaman ini dapat dilihat pada gambar 4.15

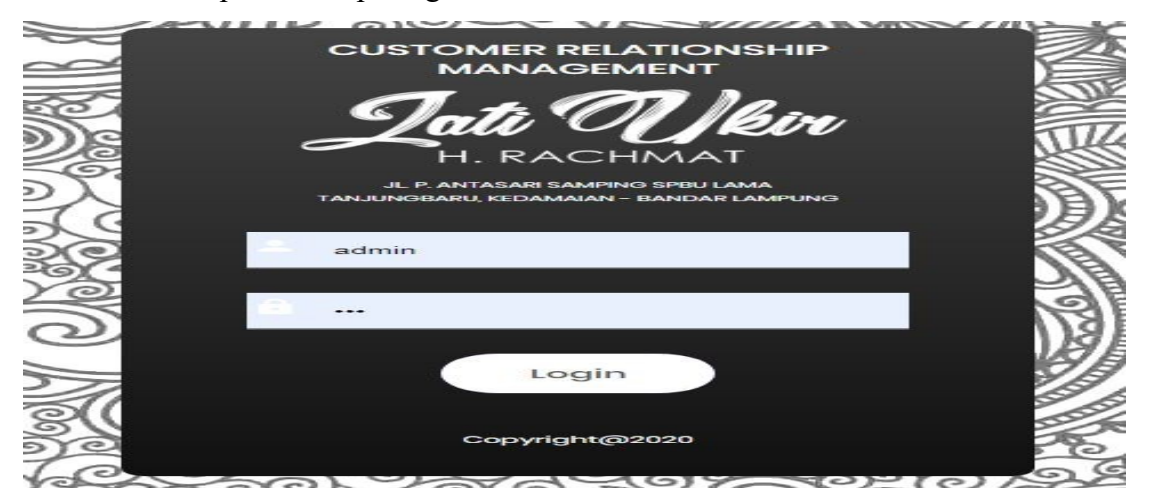

Gambar 4.15 Tampilan Login Admin

## 4.3.16 Tampilan Home Admin

Pada halaman ini admin dapat melihat atau mengetahui data data produk penjualan mengedit atau menghapus data dan memasukkan produk pnjualan ,halaman ini dapat dilihat pada gambar 4.16

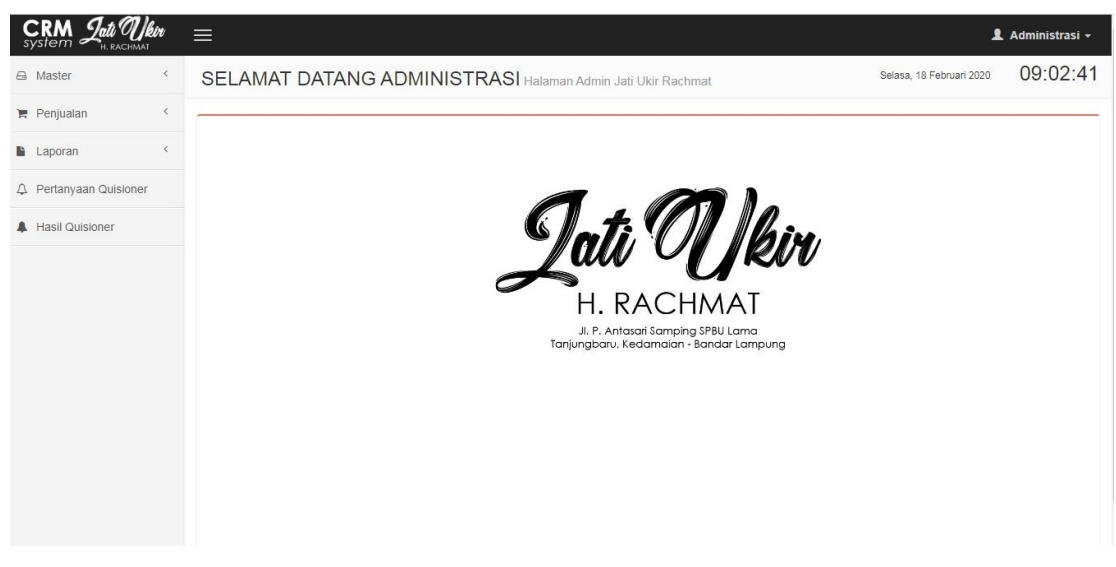

Gambar 4.16 Tampilan Home Admin

## 4.3.17 Tampilan Data Driver

Pada halaman ini data driver berisi nama nama driver alamat no telepon ,halaman ini dapat dilihat pada gambar 4.17

| System Lati Okin         | ≡         |                        |               | L Ad                       | dministras <mark>i</mark> + |
|--------------------------|-----------|------------------------|---------------|----------------------------|-----------------------------|
| 🖨 Master 🗸 🖌             | MASTER DA | TA DRIVER              |               | Selasa, 18 Februari 2020 ( | 09:06:00                    |
| 嶜 Data Driver            |           | nan ohanning turing t  |               |                            |                             |
| Data Produk Tentang Kami | Cari      | + D                    | river Baru    |                            |                             |
| F Penjualan              | NAMA      | ALAMAT                 | NO. TELEPON   | USERNAME                   | <b>≜</b> AKSI               |
|                          | adi       | JI. Pulau Bacan No. 43 | 0856311553211 | adi                        |                             |
| Laporan <                | aji       | bandar lampung         | 0857897653    | aji                        | -                           |
|                          | edi       | Korpri                 | 081265488921  | edi                        |                             |
| A Hasil Quisioner        |           |                        |               |                            |                             |
|                          |           |                        |               | ← Previous 1               | $\text{Next} \rightarrow$   |
|                          |           |                        |               |                            |                             |

Gambar 4.17 Tampilan Data Driver

## 4.3.18 Tampilan Data Produk

Pada halaman ini admin dapat memasukkan produk yang akan dipasarkan melalui web ,halaman ini dapat dilihat pada gambar 4.18

| System Jati OL                    | <b>Jkin</b> |             |                                     |                |              |      |                                                                                                | 1               | Administrasi 🗸 |
|-----------------------------------|-------------|-------------|-------------------------------------|----------------|--------------|------|------------------------------------------------------------------------------------------------|-----------------|----------------|
| Master     Master     Data Driver | v           | MASTER D    | DATA PRODUK                         |                |              |      | Selasa, 18                                                                                     | 3 Februari 2020 | 09:06:50       |
| Data Produk     Tentang Kami      |             | Cari        |                                     |                | + Produk Bar | ru   |                                                                                                |                 |                |
| Penjualan                         | ¢           | KODE PRODUK | NAMA PRODUK                         | KATEGORI 🝦     | HARGA (RP)   | STOK | DESKRIPSI 🔶                                                                                    | РНОТО           | ♦ AKSI         |
| Laporan                           | <           | JUR-0001    | Lemari Ukir 3 Pintu Kombinasi Warna | Lemari Pakaian | 8,000,000    | 0    | Lemari dengan kualitas finishing terbaik.<br>Memiliki warna kombinasi putih dan warna<br>kayu. |                 |                |
| ↓ Pertanyaan Quision              | er          |             |                                     |                |              |      |                                                                                                |                 |                |
| A Hasil Quisioner                 |             | JUR-0002    | Lemari Ukir 3 Pintu                 | Lemari Pakaian | 7,000,000    | 0    | Lemari dengan kualitas finishing terbaik.<br>Memiliki wama kayu.                               |                 |                |
|                                   |             | JUR-0003    | kursi tamu                          | ruang tamu     | 12,000,000   | 2    | memiliki desain yang mewah elegan                                                              |                 | 1              |
|                                   |             | JUR-0004    | bufet                               | lemari         | 6,000,000    | 3    | bisa digunakan untuk meletakkan<br>pajangan , televisi                                         | ferrometer      |                |

Gambar 4.18 Data Produk

## 4.3.19 Tampilan Data Penjualan

Pada halaman ini admin dapat melihat produk mana saja yang di beli oleh Pelanggan dan ada data diri dari Pelanggan yang akan dipasarkan melalui web ,halaman ini dapat dilihat pada gambar 4.19

| PERIODE FAKTUR |        | 01-03-20   | 020 s.d. 31 | 1-03-2020        |             |                                          |
|----------------|--------|------------|-------------|------------------|-------------|------------------------------------------|
|                |        | <b>Q</b> C | ari         |                  |             |                                          |
| Cari           |        |            |             |                  |             |                                          |
| NO FAKTUR      | TANGGA | L ÷        | QTY 👙       | GRAND TOTAL (RP) | PELANGGAN 🔶 | STATUS                                   |
| NF-0010        | 03-03  | -2020      | 3           | 18,000,000       | mustika     | Pembayaran Telah Diterima                |
| NF-0011        | 03-03  | -2020      | 1           | 6,000,000        | mustika     | Belum Konfirmasi Pembayaran              |
| NF-0012        | 03-03  | -2020      | 1           | 6,000,000        | mustika     | Belum Konfirmasi Pembayaran              |
| NF-0013        | 03-03  | -2020      | 1           | 12,000,000       | mustika     | Belum Konfirmasi Pembayaran              |
| NF-0014        | 03-03  | -2020      | 1           | 12,000,000       | mustika     | Belum Konfirmasi Pembayaran              |
| NF-0015        | 03-03  | -2020      | 2           | 20,000,000       | mustika     | Selesai, Barang Telah Diterima Pelanggan |
|                |        |            | 9           | 74,000,000       |             |                                          |

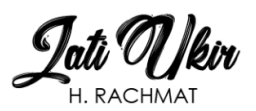

#### LAPORAN PENJUALAN PERIODE : 01-03-2020 SAMPAI DENGAN 31-03-2020 NO FAKTUR TANGGAL QTY TOTAL (RP) ONGKIR (RP) GRAND TOTAL (RP) PELANGGAN STATUS RESI NF-0010 03-03-2020 18,000,000 0 18,000,000 mustika Pembayaran Telah Diterima NF-0011 03-03-2020 6,000,000 0 6,000,000 mustika Belum Konfirmasi Pembayaran NF-0012 6,000,000 03-03-2020 0 6,000,000 mustika Belum Ko nfirmasi Pembayarar nfirmasi Pembayaran NF-0013 03-03-2020 12,000,000 0 12,000,000 mustika Belum K 12,000,000 0 12,000,000 mustika NF-0014 03-03-2020 Belum Konfirmasi Pembayaran 20,000,000 0 20,000,000 mustika NF-0015 03-03-2020 2 Belum Konfirmasi Pembayaran MENGETAHUI, PIMPINAN BANDAR LAMPUNG , 11-03-2020

H.RACHMAT

Gambar 4.19 Data Penjualan

ADMINISTRASI

# 4.3.20 Tampilan Data Pelanggan

Pada halaman ini admin dapat melihat data data dari para Pelanggan yang melakukan pembelian produk ,halaman ini dapat dilihat pada gambar 4.20

| CRM Jati Ukin<br>system In Rachmat |                                       |                                              |                                                                        | 👤 Administrasi · |
|------------------------------------|---------------------------------------|----------------------------------------------|------------------------------------------------------------------------|------------------|
| 🛆 Master 🔇                         | LAPORAN PELANGGAN                     |                                              | Selasa, 18 Februari 2020                                               | 09:09:1          |
| 🏲 Penjualan 🤇                      | · · · · · · · · · · · · · · · · · · · |                                              |                                                                        |                  |
| Laporan 🗸                          | Cari                                  |                                              | ⊖ Export                                                               |                  |
| 🍯 Penjualan                        | KODE PELANGGAN                        | TELPON<br>EMAIL                              | KABUPATEN/KOTA     ALAMAT LENGKAP                                      | \$               |
| <ul> <li>Produk Terjual</li> </ul> | PEL0001<br>Arief Pradipta             | <u>085768933371</u><br>a@a.com               | BANDAR LAMPUNG<br>JI. Rawa Subur No. 27                                |                  |
|                                    | PEL0002<br>Barry Prima                | 085768933372<br>b@b.com                      | BANDAR LAMPUNG<br>Jl. Ikan Tenggiri No. 24 Teluk Betung                |                  |
| A Hasil Quisioner                  | PEL0003<br>Intan Tusliana             | 0895334219461<br>intantusli018@gmail.com     | METRO<br>JI. Keramat Gang. Dahlia II No. 23 Labuhanratu                |                  |
|                                    | PEL0004<br>Susi Susanti               | 085788541232<br>susanti021@gmail.com         | METRO<br>JI.Ki Haja No.14 Metro Barat                                  |                  |
|                                    | PEL0005<br>Putri Rahmadani            | 082134221232<br>rahmadaniputri@gmail.com     | PESAWARAN<br>JI. Pangeran Diponegoro Gang Mawar No.21 Godong Tataan    |                  |
|                                    | PEL0006<br>Meirantika Selvia Gusla    | 085789651721<br>meirantikaselvia32@gmail.com | METRO<br>Jl.Sisingamangaraja Gg.Aster No.21                            |                  |
|                                    | PEL0007<br>Yanti Wulandari            | 089786551234<br>yantiwulan2406@gmail.com     | METRO<br>Ji.lmam Bonjol Gg.Dahlia 2 No.17                              |                  |
|                                    | PEL0008<br>Dwiki Dharmawan            | 0853362133328<br>d@d.com                     | BANDAR LAMPUNG<br>JI, Ikan Tenggiri No.24 Teluk Betung, Bandar Lampung |                  |

Gambar 4.20 Tampilan Data Pelanggan

#### 4.3.21 Tampilan Data Pengiriman

Pada halaman ini admin dapat melihat data produk mana saja yang akan dikirim ku Pelanggan yang melakukan pembelian produk ,halaman ini dapat dilihat pada gambar 4.21

| • Master           • REANSAKSI PENGIRIJIAN             • Penjualan           • Penjualan             • Data Penjualan           • NOMOR FAKTUR             • Rednjualan         • Keluhan           • NOMOR FAKTUR             • Laporan           • Of FAKTUR             • Anga Nomor Faktur Yang Berstatus "Pembayaran Telah Diterima" Yang Dapat Diplint             • Pertanyaan Quisioner             • Hasil Quisioner             • Hasil Quisioner             • Hasil Quisioner             • Hasil Quisioner             • Menoto             • Menoto             • Menoto             • Menoto             • Menoto             • Menoto             • Menoto             • Mastin             • Menoto             • Mastin             • Menoto             • Menoto             • Menoto             • Menoto             • Menoto             • Menoto                                                                                                    | <b>CRM Lati</b> Ukin<br>system                  | ≡           |            |                  |                               |                          |                |          | د                        | L Administrasi 🗸 |
|----------------------------------------------------------------------------------------------------|-------------------------------------------------|-------------|------------|------------------|-------------------------------|--------------------------|----------------|----------|--------------------------|------------------|
| R. Penjualan   Konfirmasi Transrer   Pengiriman   Ketuhan   Ketuhan   Laporan   Carl     Carl     No FAKTUR   Tansga Logisoner     No FAKTUR   Tansga Logisoner     No FAKTUR   Tansga Logisoner     No FAKTUR   Tansga Logisoner     No FAKTUR   Tansga Logisoner     No FAKTUR   Tansga Logisoner     No FAKTUR   Tansga Logisoner     No FAKTUR   Tansga Logisoner     No FAKTUR   Tansga Logisoner     No FAKTUR   Tansga Logisoner     No FAKTUR   Tansga Logisoner     No FAKTUR   Tansga Logisoner     No Faktur   Tansga Logisoner     No Faktur   Tansga Logisoner     No Faktur   Tansga Logisoner     No Faktur   Tansga Logisoner     No Faktur   Tansga Logisoner     No Faktur   Tansga Logisoner     No Faktur   Tansga Logisoner   No Faktur   Tansga Logisoner   No Faktur   Tansga Logisoner   No Faktur   Tansga Logisoner   No Faktur   Tansga Logisoner   No Faktur                                                                                                    | 🖨 Master 🔇                                      | TRANSAKS    | PENGIRIMAN |                  |                               |                          |                | ŝ        | Selasa, 18 Februari 2020 | 09:08:01         |
| Image: Data Penjualan       NOMOR FAKTUR       Image: Pentiuman       -Pilih No Faktur *       Image: Pentiuman Pentiuman Pentiuma* Yang Dapat Dipliht!         Image: Penginiman Keluhan       Image: Pentiuman Pentiuma* Yang Denstatus *Pembayaran Telah Diterima* Yang Dapat Dipliht!       Image: Pentiuman Pentiuma* Yang Dapat Dipliht!         Image: Pentiuman Ausioner       Image: Pentiuman Ausioner       Image: Pentiuman Ausioner       Image: Pentiuman Ausioner       Image: Pentiuman Ausioner       Image: Pentiuman Ausioner       Image: Pentiuman Ausioner       Image: Pentiuma Ausioner       Image: Pentiuma Ausioner <td< td=""><td>🏲 Penjualan 🗸</td><td></td><td></td><td></td><td></td><td></td><td></td><td></td><td></td><td></td></td<> | 🏲 Penjualan 🗸                                   |             |            |                  |                               |                          |                |          |                          |                  |
| Kontimusi Iranser                                                                                                    | 🌹 Data Penjualan                                | NOMOR FAKTU | R :        | - Pilih          | No Faktur -                   |                          |                |          | *                        |                  |
| Perguinan       DRIVER       -Pilih Driver-       E Simpan         Laporan       Cari         A Pertanyaan Quisioner       No FAKTUR * TANGGAL © QTY © GRAND TOTAL (RP) © PELANGGAN © STATUS © DRIVER © WAKTU SAMPAI © BUKTI ©         NF-0001       12-02-2020       5       38,000,000       Dwiki Dharmawan       adi       c       o       o         NF-0002       17-02-2020       1       7,000,000       fela       edi       c       c       o                                                                                                    | <ul> <li>Konfirmasi Transfer</li> </ul>         |             |            | Hanya            | Nomor Faktur Yang Berstatus " | Pembayaran Telah Diterin | na" Yang Dapat | Dipilih! |                          |                  |
| Laporan         Catl                                                                                                    | <ul> <li>Pengiriman</li> <li>Keluhan</li> </ul> | DRIVER      |            | - Pilih Driver - |                               |                          |                |          | *                        | ) Simpan         |
| No Pertanyaan Quisioner       No FAKTUR       TANGGAL       QTY       GRAND TOTAL (RP)       PELANGGAN       STATUS       DRIVER       WAKTU SAMPAI       BUKT         Hasil Quisioner       NF-0001       12-02-2020       5       38,000,000       Dwiki Dharmawan       adi       dei       dei                                                                                                    | Laporan <                                       | Cari        |            |                  |                               |                          |                |          |                          |                  |
| A Hasil Quisioner         NF-0001         12-02-2020         5         38.000,000         Dwiki Dharmawan         adi           NF-002         17-02-2020         1         7,000,000         fela         edi                                                                                                    | △ Pertanyaan Quisioner                          | NO FAKTUR   | TANGGAL 0  | QTY 👌            | GRAND TOTAL (RP)              | PELANGGAN                | STATUS 0       | DRIVER   | WAKTU SAMPAI             | ♦ BUKTI ♦        |
| NF-0002 17-02-2020 1 7,000,000 fela edi                                                                                                    | A Hasil Quisioner                               | NF-0001     | 12-02-2020 | 5                | 38,000,000                    | Dwiki Dharmawan          |                | adi      |                          |                  |
|                                                                                                    |                                                 | NF-0002     | 17-02-2020 | 1                | 7,000,000                     | fela                     |                | edi      |                          |                  |
| - Previous 1 Next-                                                                                                    |                                                 |             |            |                  |                               |                          |                |          | - Previous               | 1 Next-          |

Gambar 4.21 Tampilan Data Pengiriman

#### 4.3.22 Tampilan Data Keluhan (Return)

Pada halaman ini admin dapat melihat keluhan dari para Pelanggan tentang produk pengiriman dan lain-lain ,halaman ini dapat dilihat pada gambar 4.22

| KEL   | UHAN      |                      | Ka                                  | mis, 12 Maret 2020 | 7:17:26 |
|-------|-----------|----------------------|-------------------------------------|--------------------|---------|
| Cari. |           |                      |                                     |                    |         |
| NØ    | NO FAKTUR | PELANGGAN            | KELUHAN                             | \$                 | BALAS   |
| 1.    | NF-0005   | budi<br>082152468863 | 2020-02-18 15:53:42<br>barang bagus |                    | ۶       |
| 2.    | NF-0009   | fela<br>085659994617 | 2020-02-19 15:20:04<br>barang bagus |                    | ۶       |
|       |           |                      |                                     |                    |         |

Gambar 4.22 Tampilan Keluhan(Return) dari Pelanggan

#### 4.3.23 Tampilan Pertanyaan Quisioner

Pada halaman ini admin dapat memasukkan pertanyaan- pertanyaan yang akan ditujukan kepada para Pelanggan ,halaman ini dapat dilihat pada gambar 4.23

|                     | <b>Ukir</b> | ≡                                                                | 💄 Administrasi 🗸                             |
|---------------------|-------------|------------------------------------------------------------------|----------------------------------------------|
| 🖻 Master            | <           | PERTANYAAN QUISIONER                                             | Selasa, 18 Februari 2020                     |
| 🏲 Penjualan         | <           |                                                                  |                                              |
| Laporan             | <           | Cari + Input Pertanya                                            | aan Baru                                     |
| △ Pertanyaan Quisio | ner         | PERTANYAAN                                                       | AKSI                                         |
| -                   |             | Jenis Kelamin                                                    |                                              |
| A Hasil Quisioner   |             | A. Lakilaki                                                      |                                              |
|                     |             | B. Perempuan                                                     |                                              |
|                     |             | Pekerjaan                                                        |                                              |
|                     |             | A. Pegawai negeri                                                |                                              |
|                     |             | B. Pegawai swasta                                                |                                              |
|                     |             | C. Wiraswasta                                                    |                                              |
|                     |             | D. Lainnya                                                       |                                              |
|                     |             | Seberapa besar anda menyukai produk yang dijual pada mebel kami? | <b>•••••••••••••••••••••••••••••••••••••</b> |
|                     |             | A. Sangat Suka                                                   |                                              |
|                     |             | B. Suka                                                          |                                              |
|                     |             | C. Cukup Suka                                                    |                                              |
|                     |             |                                                                  |                                              |

Gambar 4.23 Pertanyaan Quisioner

## 4.3.24 Tampilan Hasil Quisioner

Pada halaman ini admin dapat mengetahui sejauh mana Pelanggan menjawab pertanyaan yang diajukan berapa besar yang menjawab ,halaman ini dapat dilihat pada gambar 4.24

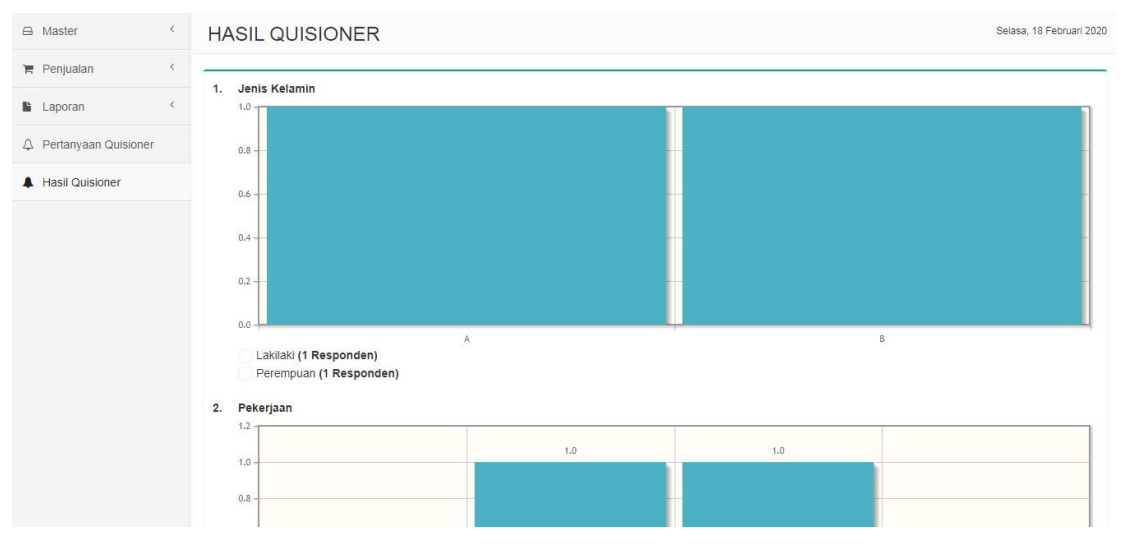

Gambar 4.24 Hasil Quisioner

### 4.3.25 Tampilan Login Driver

Pada halaman ini driver diminta untuk memasukkan username dan password untuk bisa masuk dan mengecek pengiriman, halaman ini dapat dilihat pada gambar 4.24

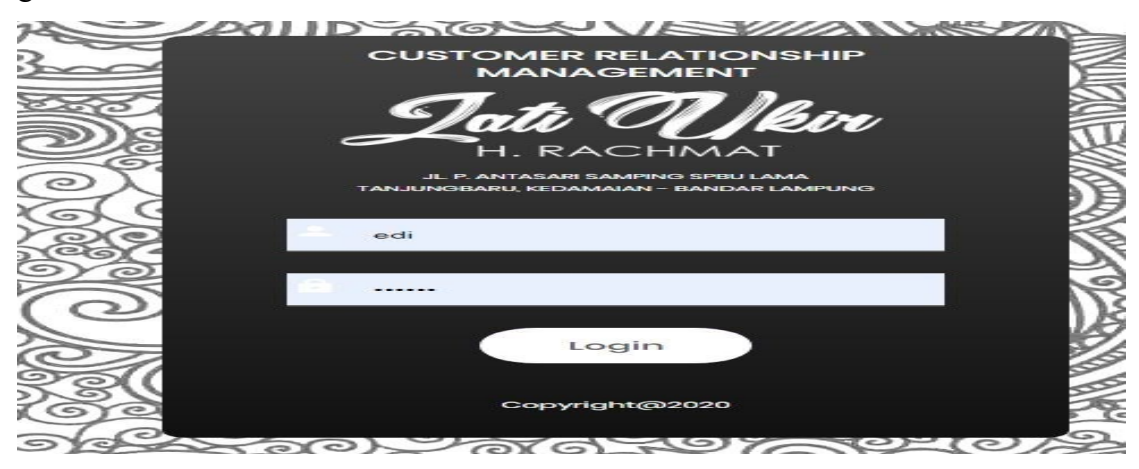

Gambar 4.25 Login Driver

## 4.3.26 Tampilan Home Driver

Pada halaman ini driver bisa melihat pengiriman barang yang akan dituju dan sejarah pengiriman kemana saja produk di kirim, halaman ini dapat dilihat pada gambar 4.25

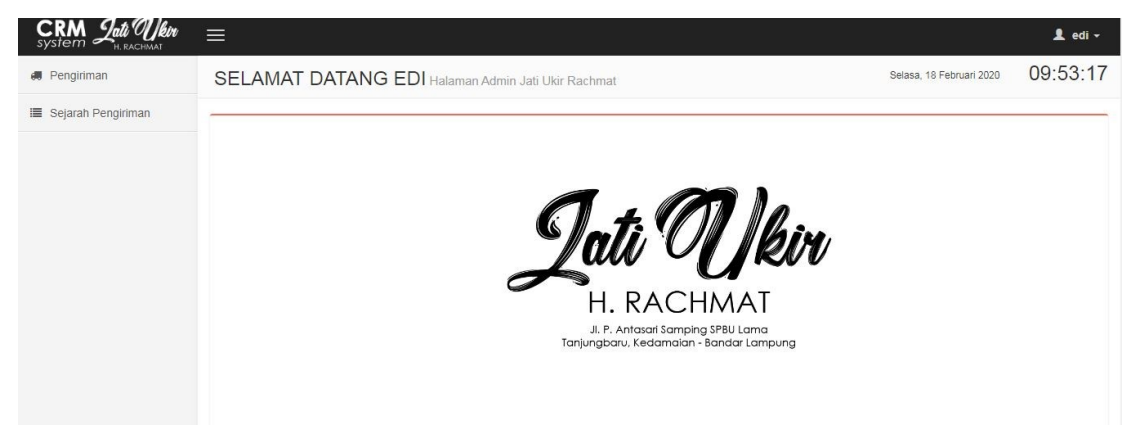

Gambar 4.26 Tampilan Home Driver

## 4.3.27 Tampilan Pengiriman Dari Driver

Pada halaman ini driver bisa melihat pengiriman barang yang akan dituju halaman ini dapat dilihat pada gambar 4.27

| System Jati Ukin     | ≡                                                   |        |   |                  |                              | 👤 edi 🕇                   |
|----------------------|-----------------------------------------------------|--------|---|------------------|------------------------------|---------------------------|
| 🕫 Pengiriman         | PENGIRIMAN                                          |        |   | Selasa, 18 Febru | iari 2020 🛛 🕻                | 19:53:57                  |
| 🔳 Sejarah Pengiriman |                                                     |        |   |                  | _                            | _                         |
|                      |                                                     | DADANG |   | DELANCOM         |                              |                           |
|                      | IANGGAL     O TAKTUR     No data available in table | BARANG | Ŷ | PELANGGAN        | ALAMAI                       | Ŷ                         |
|                      |                                                     |        |   |                  |                              |                           |
|                      |                                                     |        |   |                  | $\leftarrow \text{Previous}$ | $\text{Next} \rightarrow$ |
|                      |                                                     |        |   |                  |                              |                           |

Gambar 4.27 Tampilan Pengiriman Dari Driver

## 4.3.28 Tampilan Sejarah Pengiriman Driver

Pada halaman ini driver bisa melihat sejarah pengiriman kemana saja produk di kirim, halaman ini dapat dilihat pada gambar 4.28

| System Jati Ukin     | ≡                  |            |           |                                          |   |                          | 💄 edi 🗸                         |  |
|----------------------|--------------------|------------|-----------|------------------------------------------|---|--------------------------|---------------------------------|--|
| 🚚 Pengiriman         | SEJARAH PENGIRIMAN |            |           |                                          |   | Selasa, 18 Februari 2020 |                                 |  |
| 🔳 Sejarah Pengiriman | Cari               |            |           |                                          |   |                          |                                 |  |
|                      | NO                 | TANGGAL    | NO FAKTUR | BARANG                                   | ÷ | PELANGGAN                | ALAMAT                          |  |
|                      | 1.                 | 17-02-2020 | NF-0002   | 1. JUR-0002 Lemari Ukir 3 Pintu (1 Unit) |   | fela<br>085659994617     | damc wiyono gedong<br>PESAWARAN |  |
|                      |                    |            |           |                                          |   | ← Previou                | s 1 Next→                       |  |

Gambar 4.28 Tampilan Sejarah Pengiriman Driver

#### 4.3.29 Tampilan Pengiriman Email Ke Pelanggan

Pada halaman ini pelanggan setelah melakukan pembelian produk dan barang sampai maka akan mendapatkan email dari pihak mebel jati ukir. halaman ini dapat dilihat pada gambar 4.29

| 0:04 💷                            |                                                                                                |                                                                         | S                                                                |                                                             | 1G 🗲 🥌                                                    | <b></b> 55%     |
|-----------------------------------|------------------------------------------------------------------------------------------------|-------------------------------------------------------------------------|------------------------------------------------------------------|-------------------------------------------------------------|-----------------------------------------------------------|-----------------|
| ←                                 |                                                                                                |                                                                         | -                                                                | -                                                           |                                                           | ≡               |
| Konfi<br>Ukir F                   | rmasi Bai<br>1. Rachm                                                                          | at Kot                                                                  | Samp<br>tak Mas                                                  | bai - J                                                     | Jati                                                      | 25              |
|                                   | <b>Jati Ukir H</b><br>ke saya<br>Kemarin <b>Ta</b>                                             | I. Rach<br>mpilkan                                                      | mat<br>detail                                                    | nya                                                         | -                                                         | Ξ               |
| Den<br>m<br>and<br>Sist<br>R<br>q | gan dite<br>haka ba<br>da deng<br>NF-0001<br>Segera l<br>em Info<br>achmat<br>uisionei<br>Teri | erima<br>rang<br>an N<br>tela<br>login<br>orma<br>t unt<br>t dar<br>ima | anya<br>per<br>Jom<br>ah s<br>si J<br>uk r<br>uk r<br>tes<br>Kas | a en<br>mbe<br>lor F<br>amp<br>dala<br>ati L<br>nen<br>stim | hail i<br>lian<br>Faktu<br>bai.<br>Jkir I<br>gisi<br>oni. | ini<br>ur<br>H. |
| -                                 | lati Uki                                                                                       | ir H-I                                                                  | Rad                                                              | shm                                                         | at                                                        |                 |

Gambar 4.29 Tampilan Pengiriman Email Ke Pelanggan

## 4.3.30 Tampilan Grafik Rating

Pada halaman ini admin dapat melihat hasil grafik dari rating produk yang disukai oleh pelanggan sehingga pihak mebel jati ukir bisa tahu produk mana yang disukai oleh pelanggan. halaman ini dapat dilihat pada gambar 4.30

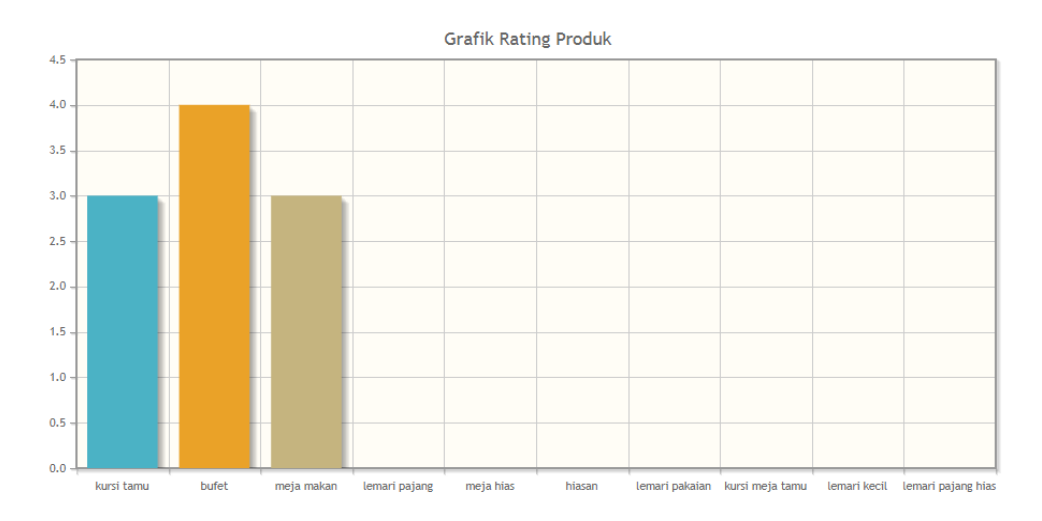

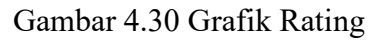

#### 4.4 Kelayakan Sistem

Pengujian dilakukan bertujuan untuk melihat apakah yang diimplentasikan telah sesuai dengan spesifikasi kebutuhan. pada bagian perancangan. uji coba yang akan dijelaskan dibawah ini :

#### 4.4.1 Pengujian Menu login

Jika *user* memasukan nama pemakai (*username*) dan kata sandi (*password*) yang benar maka akan masuk kemenu berikutnya. Yaitu masuk halaman menu berikutnya

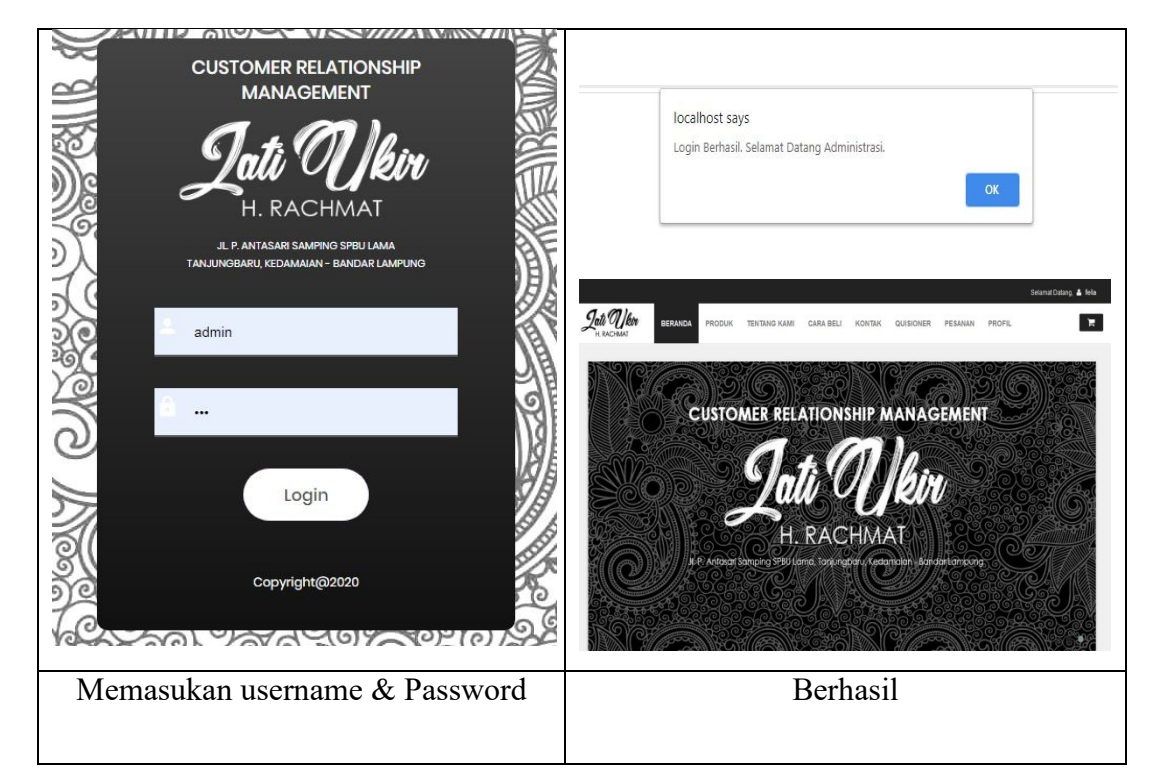

Tabel 4.1 Uji Login

Jika *user* memasukan nama pemakai (*username*) dan kata sandi (*password*) yang salah, misalnya nama pemakai benar tapi kata sandi salah, atau sebaliknya, atau keduanya salah maka akan gagal masuk kehalaman berikutnya jadi harus mengulangi dengan memasukan *username* dan *password* sampai benar dan masuk kehalaman berikutnya.

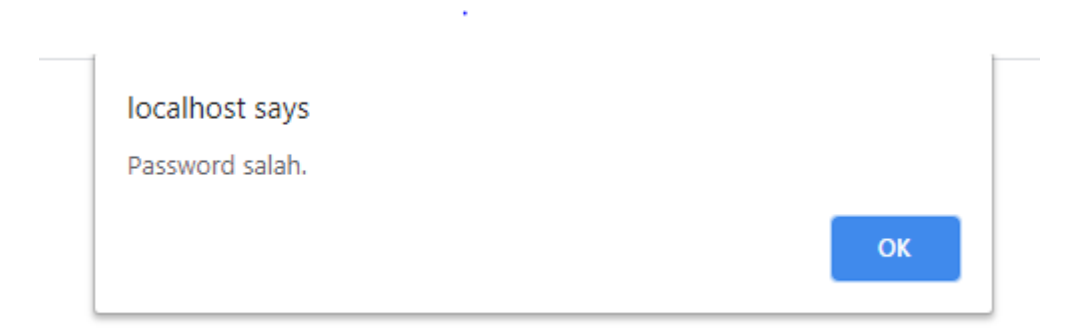

### Gambar 4.31 Login Gagal

### 4.5 Hasil Pembahasan

Pembahasan ini berisikan tentang proses pemesanan produk furniture pada mebel jati ukir jepara H.Rachmat, dalam sistem yang di usulkan agar memudahkan pemesanan produk yang bisa dilakukan secara *online* dan bisa meningkatkan layanan dengan Pelanggan.

Program memiliki kelebihan dan kekurangan. Kelebihan dan kekurangan dari program yang telah dibuat akan dijelaskan dalam pembahasan berikut ini :

#### 4.5.1 Kelebihan Program

Program ini memiliki kelebihan sebagai berikut :

- a. Sistem ini akan lebih mempermudah Pelanggan dalam melakukan pemesanan produk furniture karena dapat dilakukan secara *online*
- b. Mempermudah pihak mebel jati ukir jepara H.Rachmat karena mempunyai database secara terkomputerisasi.
- c. Sistem ini mempermudah pihak mebel jati ukir jepara H.Rachmat pada pengecekan produk yang dipesan oleh Pelanggan .
- d. Pelanggan dapat melakukan komplain secara online mengenai keluhan.
- e. Tampilan sistem yang sudah modern.
- f. Pembayaran bisa dilakukan dengan cara transfer melalui bank sehingga memudahkan calon pelanggan.

#### 4.5.2 Kekurangan Program

Program ini memiliki kekurangan sebagai berikut :

- a. Tidak terdapat secara detail lokasi dalam pengiriman produk hanya terdapat status barang sedang dikirim dan sudah dikirim.
- b. Pembayaran belum menggunakan paypal sehingga masih transfer bank.
- c. Belum tersedianya sistem mobile pada web ini sehingga tampilan belum dinamis di smartphone.